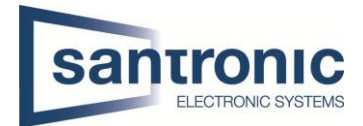

## 2er und 3er Split-Screen konfigurieren

Diese Einstellmöglichkeit gibt es nur auf folgenden Rekordern. NVR5208-4KS2, NVR5208-8P-4KS2, NVR5416-16P4KS2, NVR5816-4KS2 und NVR608-32-4KS2.

Im Hauptmenu auf Anzeige klicken.

| NV71.0                                                                 | LIVE 🛛 单 🕳 🕳 🚟 |
|------------------------------------------------------------------------|----------------|
| ANZEIGE<br>Einstellung der Auflösung,<br>Einstellung der Anzeige.<br>K |                |
|                                                                        |                |
| © • • ©<br>EINSTELLUNGEN                                               |                |
| 🖿 KAMERA 🛛 🛞 Netzwerk 📾 SPEICHER 🐟 SYSTEM 🛛 🗔 SICHERHEIT 🚣             | KONTO          |

Unter **Anzeige > Benutzerdef. Layout** auf das **+** klicken um einen neuen Split-Screen zu erstellen.

Danach den 4er Split auswählen.

| Tour-Einstellung Name L                                                                                                    |             |
|----------------------------------------------------------------------------------------------------|-------------|
| > Benutzerdef. Layout                                                                                                    |             |
|                                                                                                    |             |
|                                                                                                    |             |
|                                                                                                    |             |
|                                                                                                    |             |
|                                                                                                    |             |
|                                                                                                    |             |
|                                                                                                    |             |
| THE REAL PROPERTY AND ADDRESS OF THE PARTY OF THE PARTY O |             |
|                                                                                                    |             |
|                                                                                                    |             |
|                                                                                                    |             |
|                                                                                                    |             |
|                                                                                                    |             |
|                                                                                                    |             |
|                                                                                                    | Section and |
| Contraction of the second second seco |             |
| H H                                                                                                    |             |
| Anwenden                                                                                                    | brechen     |

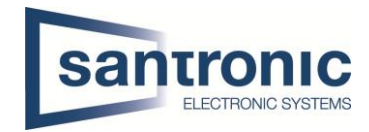

Nun mit gedrückter Maustaste die gewünschten Fenster verbinden. Anschliessend mit "Anwenden" übernehmen.

## Bsp. 2er Split vertikal

|                       | 🛛 🛇 🍕                                                                                                    | ) 🚨 🖬                             | 🕜 🤣 |                                                      |                                                                                                    |
|-----------------------|----------------------------------------------------------------------------------------------------|-----------------------------------|-----|------------------------------------------------------|----------------------------------------------------------------------------------------------------|
| Anzeige               | + =                                                                                                    |                                   |     |                                                      | a second in the second second                                                                                                    |
| Tour-Einstellung      | Name L                                                                                                    |                                   |     | States and States of States                          |                                                                                                    |
| > Benutzerdef. Layout | Split2 💼                                                                                                    |                                   |     |                                                      |                                                                                                    |
|                       |                                                                                                    |                                   |     |                                                      |                                                                                                    |
|                       |                                                                                                    |                                   |     |                                                      |                                                                                                    |
|                       |                                                                                                    |                                   |     | A COLOR OF TAXABLE PARTY.                            |                                                                                                    |
|                       |                                                                                                    |                                   |     |                                                      |                                                                                                    |
|                       |                                                                                                    |                                   |     | a support of the second                              |                                                                                                    |
|                       |                                                                                                    |                                   |     |                                                      |                                                                                                    |
|                       |                                                                                                    |                                   |     |                                                      |                                                                                                    |
|                       |                                                                                                    |                                   |     |                                                      |                                                                                                    |
|                       |                                                                                                    |                                   |     |                                                      |                                                                                                    |
|                       |                                                                                                    |                                   |     |                                                      |                                                                                                    |
|                       | Reconstruction of                                                                                                    |                                   |     |                                                      |                                                                                                    |
|                       |                                                                                                    |                                   |     | 3                                                    |                                                                                                    |
|                       |                                                                                                    |                                   |     |                                                      |                                                                                                    |
|                       | REPARTMENT OF THE PARTY OF THE PARTY OF THE |                                   |     |                                                      |                                                                                                    |
|                       |                                                                                                    |                                   |     |                                                      |                                                                                                    |
|                       |                                                                                                    |                                   |     |                                                      |                                                                                                    |
|                       |                                                                                                    | Ъ                                 |     |                                                      |                                                                                                    |
|                       |                                                                                                    |                                   |     |                                                      | Anwenden                                                                                                    |
| A                     |                                                                                                    | ACCESSION AND ADDRESS AND ADDRESS |     | TABLES CALLS AND AND AND AND AND AND AND AND AND AND | In this test is the second second s |

Anschliessend in der Liveansicht unter Livelayout den zuvor erstellten Split auswählen.

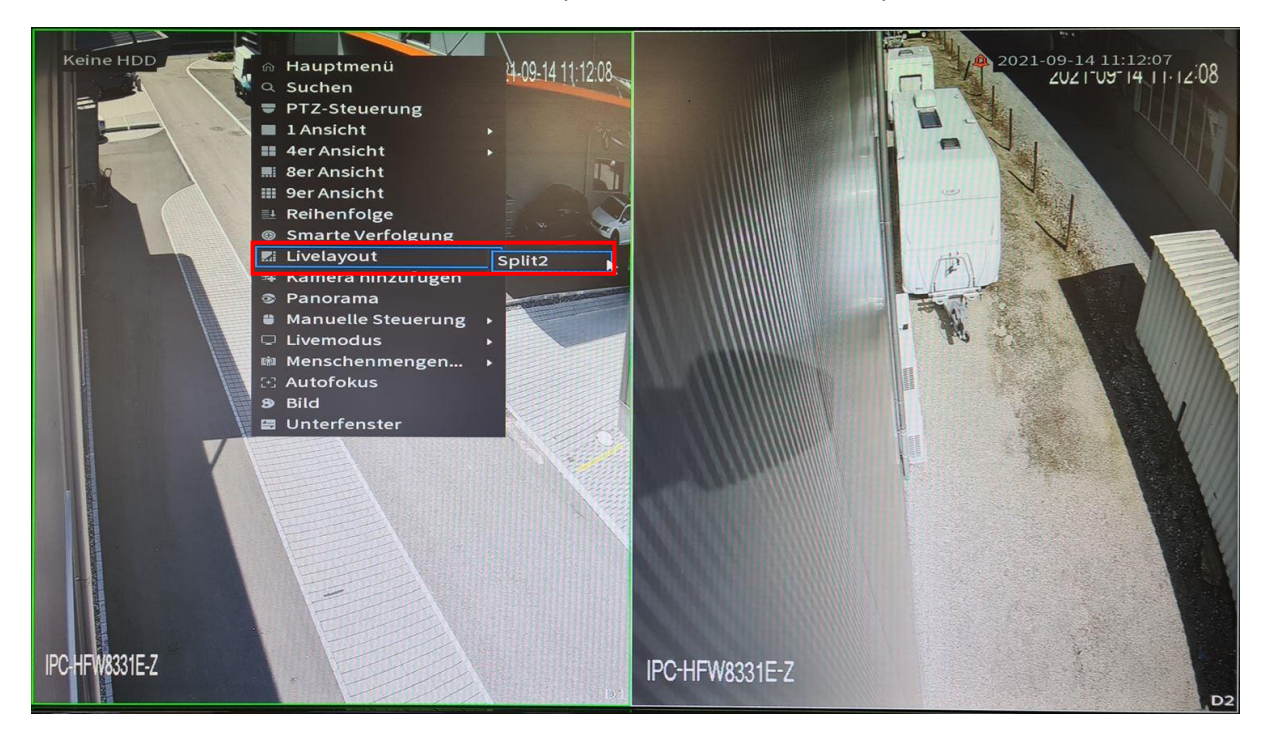

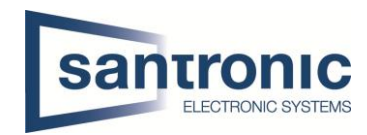

## Bsp. 2er Split horizontal

| ANZEIGE               | 8        | <b>\$</b> |  | 0 | 0 | <b>m</b> |   | LIVE | 🔺 🕂 - 🚟   |
|-----------------------|----------|-----------|--|---|---|----------|---|------|-----------|
| Anzeige               | +        |           |  |   |   |          |   |      |           |
| Tour-Einstellung      | Name L   |           |  |   |   |          |   | af8  |           |
| > Benutzerdef. Layout | Split2 💼 |           |  |   |   |          |   |      |           |
|                       |          |           |  |   |   |          |   |      |           |
|                       |          |           |  |   |   |          |   |      |           |
|                       |          |           |  |   |   |          |   |      |           |
|                       |          |           |  |   |   |          |   |      |           |
|                       |          |           |  |   |   |          |   |      |           |
|                       |          |           |  |   |   |          |   |      |           |
|                       |          |           |  | 1 |   |          |   |      |           |
|                       |          |           |  |   |   |          |   |      |           |
|                       |          |           |  |   |   |          | • |      |           |
|                       |          |           |  |   |   |          |   |      |           |
|                       |          |           |  |   |   |          |   |      |           |
|                       |          |           |  |   |   |          |   |      |           |
|                       |          |           |  |   |   |          |   |      |           |
|                       |          |           |  |   |   |          |   |      |           |
|                       |          |           |  |   |   |          |   |      |           |
|                       |          | 묘         |  |   |   |          |   |      |           |
|                       |          |           |  |   |   |          |   |      | Abbrechen |

## Bsp. 3er Split

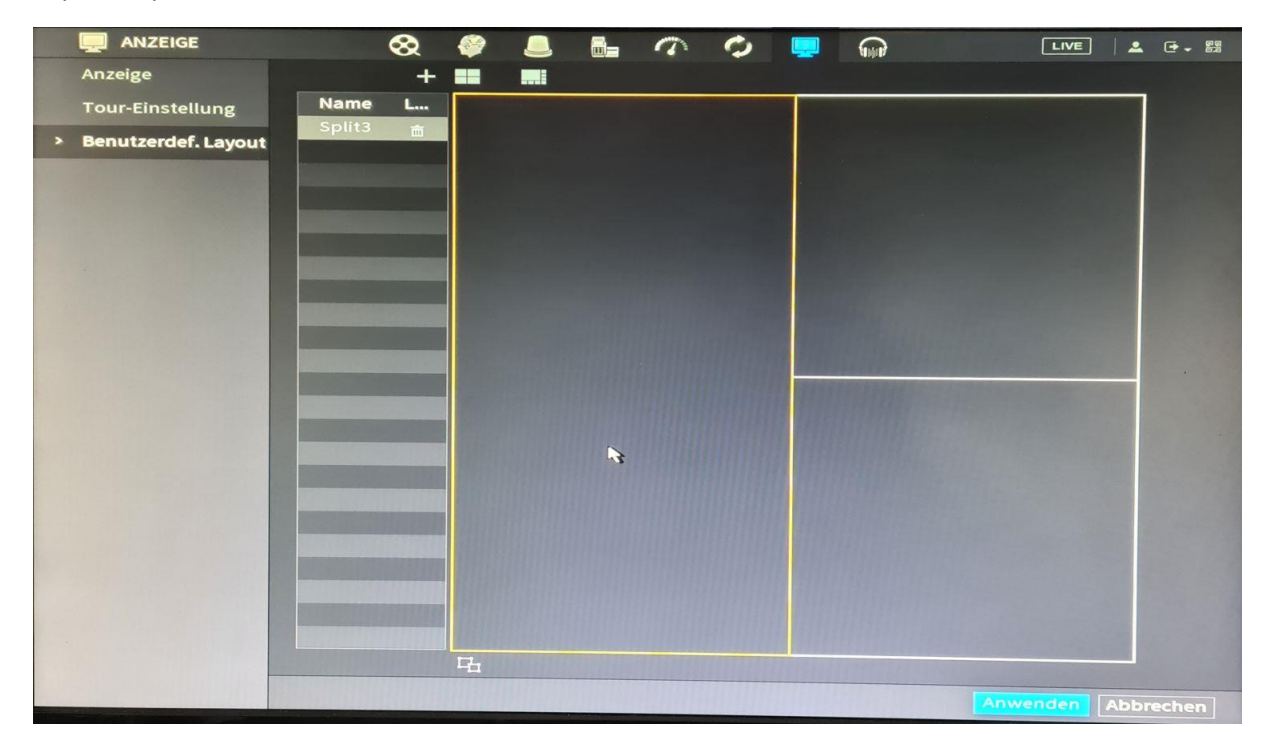